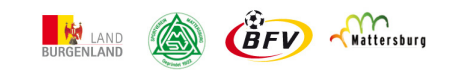

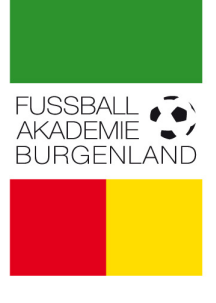

### APP INSTALLATIONSANLEITUNG FÜR SMARTPHONES

# FÜR IPHONE-USER

1. www-adresse durch Klick auf den Link auf unserer Homepage im Smartphone-Browser öffnen

oder

#### direkteingabe der www-adresse im Smartphone-Browser

<u>http://www.fussballoesterreich.at/iFootball/main.html?vnr=7209</u> → Website von fussballoesterreich öffnet sich

### 2. Sicherheitscode eingeben und AGB's bestätigen

(sollte der Code Symbole enthalten, kann ein neuer Code ohne Symbole generiert werden) → Website der Fußballakademie Burgenland (auf fussballösterreich.at) öffnet sich

## 3. Website auf Homebildschirm als "APP" speichern3a. Optionen anzeigen3b. Zum Home-Bildschirm

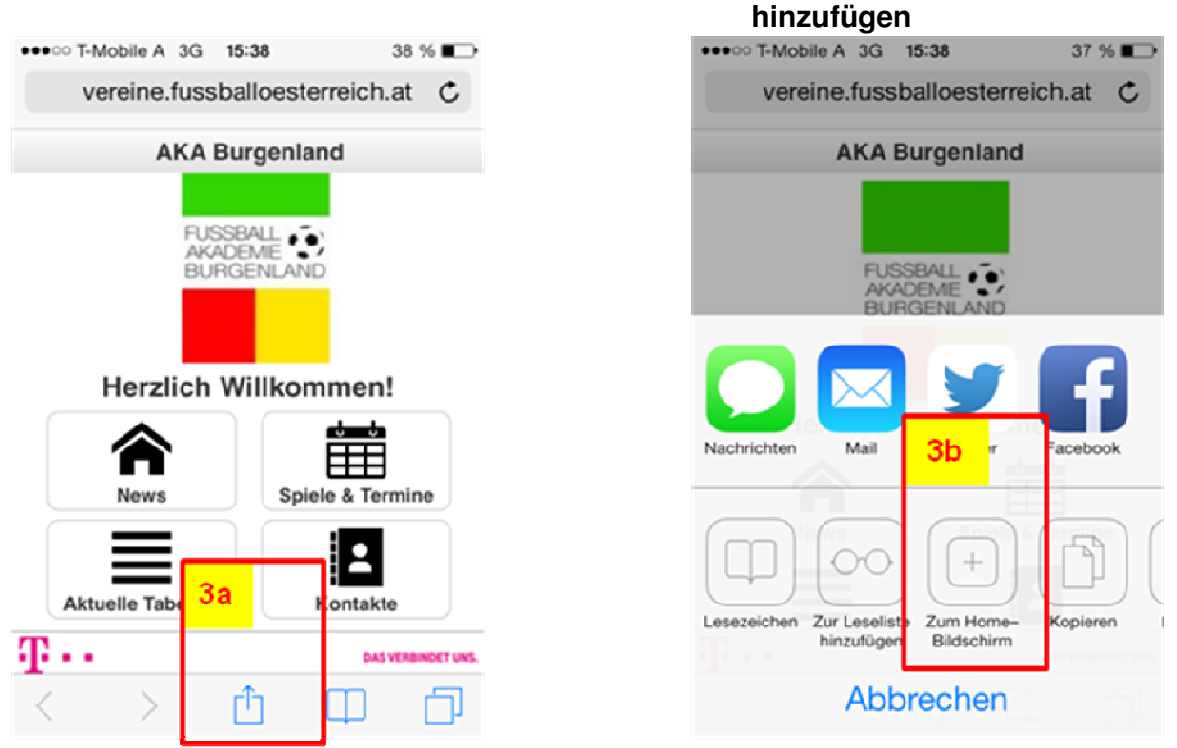

 $\rightarrow$  Website ist nun als "APP" auf dem Homebildschirm gespeichert

## FÜR ANDROID-USER

1. www-adresse durch Klick auf den Link auf unserer Homepage im Smartphone-Browser öffnen

oder

direkteingabe der www-adresse im Smartphone-Browser <u>http://www.fussballoesterreich.at/iFootball/main.html?vnr=7209</u> → Website von fussballoesterreich öffnet sich

### 2. Sicherheitscode eingeben und AGB's bestätigen

(sollte der Code Symbole enthalten, kann ein neuer Code ohne Symbole generiert werden) → Website der Fußballakademie Burgenland öffnet sich

### 3. Website auf Startbildschirm als Shortcut ("APP") speichern

3a. Optionen anzeigen

3b. Shortcut hinzufügen

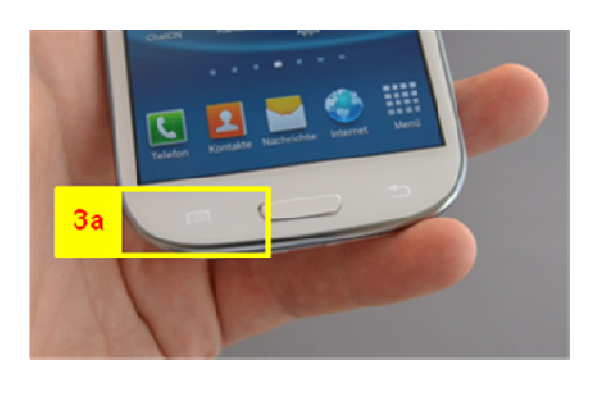

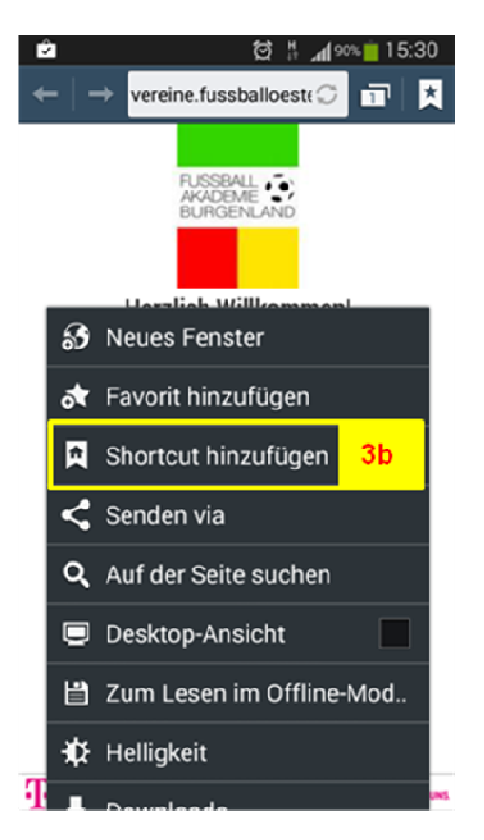

→ Website ist nun als "APP" auf dem Startbildschirm gespeichert